# Il Simulatore SPICE

Simulazioni parametriche e modelli dei componenti

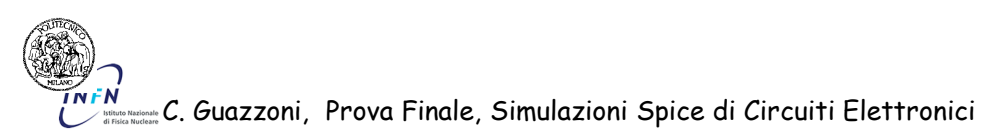

#### Simulazioni parametriche

# Utili strumenti in SPICE

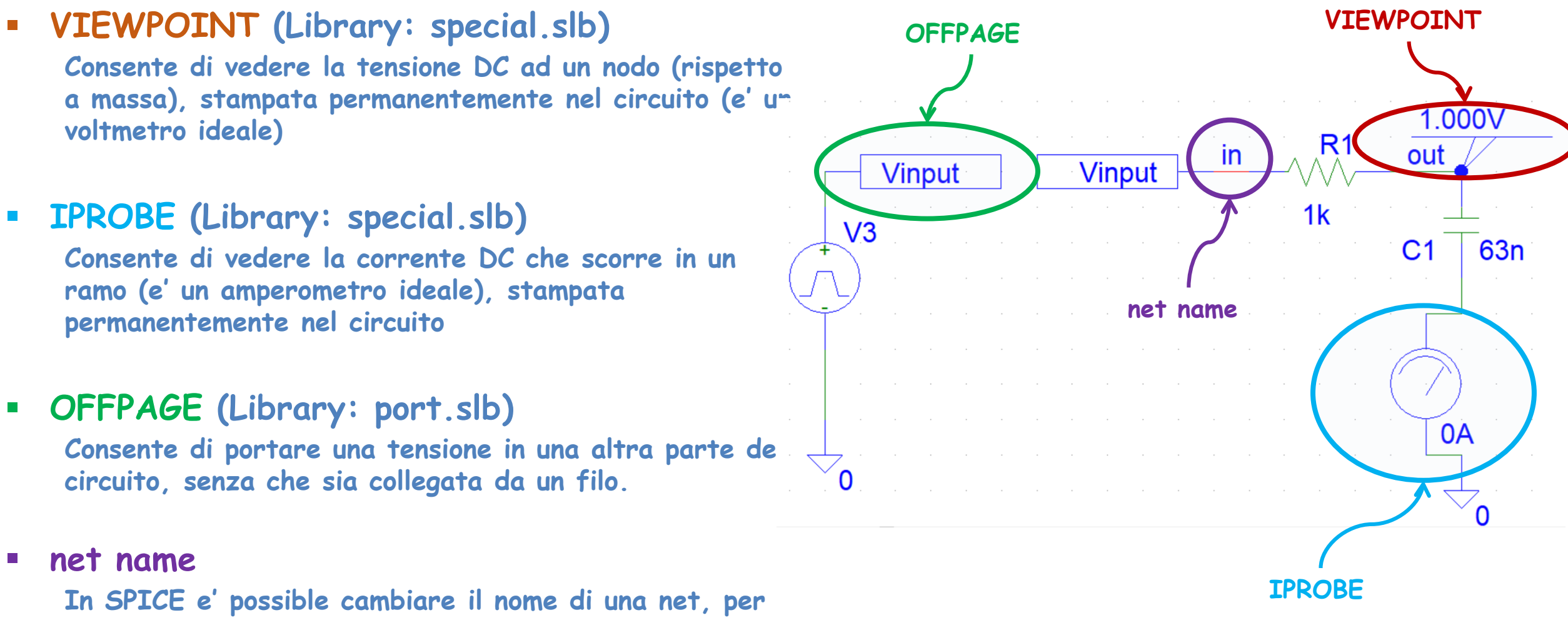

meglio capire la struttura del circuito

### Analisi di tipo SWEEP in SPICE

#### □ DC (& AC) SWEEP

- □ Le simulazioni in DC che calcolano il punto di lavoro, assumono un solo valore del generatore DC forzante.
- □ Ci sono situazioni in cui le sorgenti, anche se in DC, possono variare (ad esempio nel tracciamento delle caratteristiche IV di un componente), ma la analisi deve essere condotta in DC, come se calcolassimo tanti bias point. Questo tipo di analisi e' chiamata "sweep."
- □ Quando si effettua lo "sweep" di una sorgente, il simulatore parte da un valore per una sorgente (di tensione o corrente), calcola il punto di lavoro in DC, esatamente come farebbe in una analisi Bias Point, poi incrementa il vaore della sorgente ed effettua una nuova simulazione per il calcolo del punto di lavoro in DC. Questa tecnica "increment-thenanalyse" continua finche' non e' stato analizzato l'ultimo valore della sorgente.

I risultati sono gli stessi di quelli ottenuti effettuando tante simulazioni di bias point, ma la procedura e' molto piu' veloce e consente di visualizzare successivamente I risultati in Probe.

# DC SWEEP

| Analysis S           | Setup                                       |                    |                           | ×             |                                                                |                                                                                    |
|----------------------|---------------------------------------------|--------------------|---------------------------|---------------|----------------------------------------------------------------|------------------------------------------------------------------------------------|
| Enabled              |                                             | Enabled            |                           |               |                                                                |                                                                                    |
|                      | AC Sweep                                    |                    | Options                   | <u>C</u> lose |                                                                |                                                                                    |
|                      | Load Bias Point                             |                    | <u>P</u> arametric        |               |                                                                |                                                                                    |
|                      | <u>S</u> ave Bias Point                     |                    | Se <u>n</u> sitivity      |               |                                                                |                                                                                    |
| ~                    | DC Sweep                                    |                    | T <u>e</u> mperature      |               | DC Sweep                                                       | ×                                                                                  |
|                      | Monte Carlo/Worst Case                      |                    | Transfer <u>F</u> unction |               | Swept Var. Type<br>Voltage Source                              | Name: V1                                                                           |
|                      | <u>B</u> ias Point Detail                   |                    | <u>T</u> ransient         | 1             | C Temperature                                                  | Model Type:                                                                        |
|                      | Digital Setup                               |                    |                           | -             | C Model Parameter                                              | Model Name:                                                                        |
|                      |                                             | 1                  |                           |               | C Global Parameter                                             | Param. Name:                                                                       |
|                      |                                             |                    |                           |               | Sweep Type<br>C Linear<br>C Octave<br>C Decade<br>C Value List | Start Value:     0       End Value:     10       Increment:     100m       Values: |
| WINE Nationale C. Gu | iazzoni, Prova Finale, Simulazioni Spice di | Circuiti Elettroni | ici                       |               | Nested Sweep                                                   | OK Cancel                                                                          |

# Nested DC SWEEP

DC Sweep

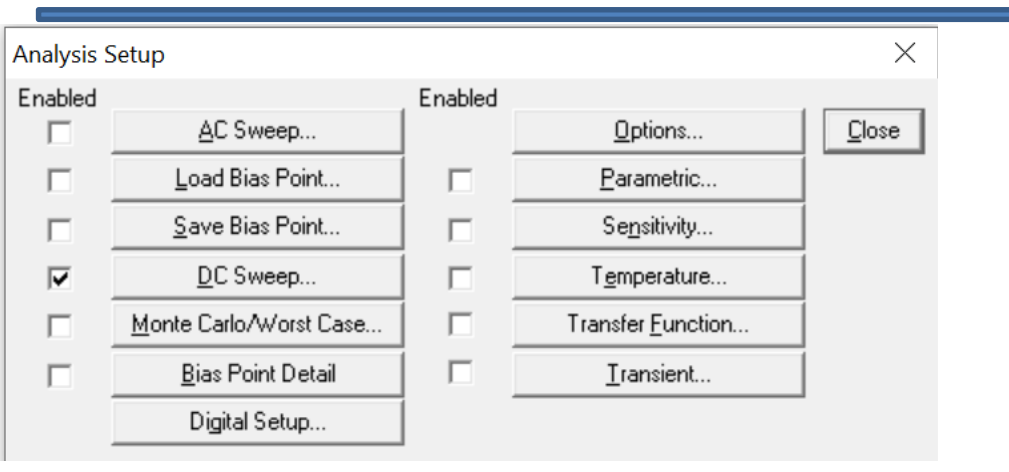

- □ E' possible specificare una variabile di sweep secondaria, dopo aver specificato quella primaria nella DC Sweep dialog box.
- Quando si specifica una variabile di sweep secono essa forma il loop piu' esterno della analisi, cioe' ogni incremento della variabile di sweep secondar variabile di sweep primaria e' variata in tutto il s range di variazione.

| Swoop                                                                                                    |                                                           |          | 7                                                                                                    |                                                                                                   |   |
|----------------------------------------------------------------------------------------------------|-----------------------------------------------------------|----------|----------------------------------------------------------------------------------------------------|---------------------------------------------------------------------------------------------------|---|
| Sweep<br>Swept Var. Type<br>Voltage Source<br>Temperature<br>Current Source<br>Model Parameter<br>Global Parameter | Name:<br>Model Type:<br>Model Name:<br>Param. Name:       | ×<br> V1 |                                                                                                    |                                                                                                   |   |
| Sweep Type<br>C Linear<br>C Octave<br>C Decade<br>C Value List<br>Nested Sweep                                     | Start Value:<br>End Value:<br>Increment:<br>Values:<br>OK | 0 D      | C Nested Sweep<br>Swept Var. Type<br>Voltage Source<br>Temperature<br>C Current Source<br>Model Paramete<br>C Global Parameter | Name: V2<br>Model Type:<br>Model Name:<br>Param. Name:                                            | × |
| ep secondari<br>isi, cioe' per<br>secondaria,<br>tutto il suo                                                      | a,<br>Ia                                                  |          | Sweep Type<br>C Linear<br>C Octave<br>C Decad<br>C Value List<br>Main Sweep                                                    | Start Value:<br>End Value:<br>Pts/Octave:<br>Values: 1, 3, 5, 7<br>▼ Enable Nested Swee<br>Cancel |   |

#### Analisi multi-run in SPICE

□ Advanced multi-run analyses

□ Parametric and temperature

□ Monte Carlo and sensitivity/worst-case

### Analisi parametriche in SPICE

□ Analisi parametriche e in temperatura

- Le analisi DC Sweep, Time Domain Transient e AC Sweep/Noise possono essere rese piu' versatili facendo in modo che il simulatore SPICE, anziche' una sola curva, calcoli e tracci un'intera famiglia di curve di uscita, al variare di un parametro scelto tra una tensione o corrente di sorgente, un parametro globale, un parametro di modello oppure la temperatura di funzionamento del circuito.
- E sufficiente, nella finestra Simulation Settings, barrare la casella Parametric e quindi impostare la variabile di scansione in maniera analoga a quanto descritto per l'analisi DC Sweep.

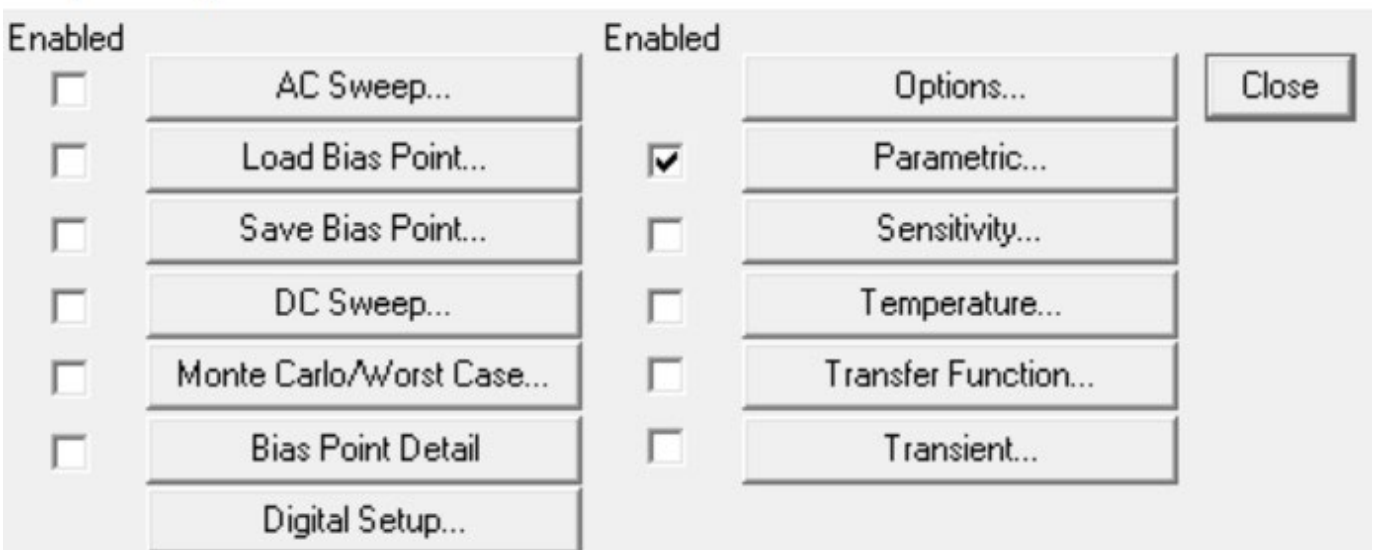

# Analisi parametriche in SPICE

#### □ Analisi parametriche e in temperatura

Analisi in temperatura

| Parametric                                                                                                 | ×                                                            |
|----------------------------------------------------------------------------------------------------|--------------------------------------------------------------|
| Swept Var. Type<br>C Voltage Source                                                                        | Name: 11                                                     |
| <ul> <li>Temperature</li> <li>Current Source</li> <li>Model Parameter</li> <li>Global Parameter</li> </ul> | Model Type: NPN<br>Model Name: Q2N3904-1<br>Param. Name: Vaf |
| Sweep Type<br>C Linear<br>C Octave<br>C Decade<br>C Value List                                             | Start Value:0End Value:100Increment:10Values:10;70;90;1000   |
| OK                                                                                                    | Cancel                                                       |

Temperatura che varia linearmente in un intervallo, con un certo passo (increment)

| • | Analisi | parametriche su | l un |
|---|---------|-----------------|------|
|   | parame  | tro del modello |      |

|                                                                                   | ×                                                                                                    |
|-----------------------------------------------------------------------------------|----------------------------------------------------------------------------------------------------|
| <u>N</u> ame:                                                                     | 11                                                                                                    |
| Model Type:                                                                       | D                                                                                                    |
| Model N <u>a</u> me:                                                              | D1N4148                                                                                                    |
| <u>P</u> aram. Name:                                                              | BV                                                                                                    |
| Sta <u>r</u> t Value:<br><u>E</u> nd Value:<br>Increment:<br><u>V</u> alues: 10;7 | 0 100 10 0;90;100                                                                                                    |
| Cancel                                                                            |                                                                                                    |
|                                                                                   | Name:<br>Model Type:<br>Model N <u>a</u> me:<br>Param. Name:<br>Start Value:<br>End Value:<br>Increment:<br>Values: 10;7<br>Cancel |

Parametro di modello (tensione di breakdown del diodo) che puo' assumere una serie di valori

N assumere una serie di valori Manageria di valori  Analisi parametriche su un generatore di tensione

| Swept Var. Type                      | Name:                                             | V1         |
|--------------------------------------|---------------------------------------------------|------------|
| Voltage Source                       | <u>rr</u> ame.                                    | 1*1        |
| C <u>T</u> emperature                | Model Tupe:                                       | D          |
| C <u>C</u> urrent Source             | model 1 ype.                                      | ре<br>     |
| C Model Parameter                    | Model N <u>a</u> me:                              | D1N4148    |
| C <u>G</u> lobal Parameter           | <u>P</u> aram. Name:                              | BV         |
| Sweep Type                           |                                                   | 1.1        |
| Clinear                              | Sta <u>r</u> t Value:                             | · <b>u</b> |
|                                      |                                                   | 10         |
| C Octave                             | End Value:                                        | ,          |
| C <u>O</u> ctave<br>C <u>D</u> ecade | <u>E</u> nd Value:<br>Pts/Decade:                 | 10         |
| © <u>D</u> ctave                     | <u>E</u> nd Value:<br>Pts/Decade:<br>⊻alues: 10;7 | 0;90;100   |

Tensione del generatore V1 che varia da 1  $\mu V$  a 10 V con 10 punti ogni decade

# Analisi parametriche in SPICE

#### □ Analisi parametriche e in temperatura

• Analisi al variare di un parametro «globale», ad esempio il valore di una resistenza

| Parametric                                             | ×                                                    | PM1 PartName: param                                                                                                    | ×                             |
|--------------------------------------------------------|------------------------------------------------------|----------------------------------------------------------------------------------------------------|-------------------------------|
| Swept Var. Type<br>O Voltage Source                    | Name: Rvar V3                                        | Image: Name     Value       Image: Name     Name       Image: Name     Name       Image: Name     Name                                                                                                    | Save Attr                     |
| C Temperature<br>C Current Source<br>C Model Parameter | Model Type:                                          | R1<br>C1 63n<br>NAME1=Rvar<br>NAME2=<br>NAME3=<br>VALUE1=<br>VALUE1=                                                                                                    | Change Display<br>Delete      |
| <ul> <li>Global Parameter</li> </ul>                   | Param. Name:                                         | VALUE2=<br>VALUE3=                                                                                                    |                               |
| Sweep Type<br>C Linear<br>C Octave                     | Start Value:                                         | 0       PARAMETERS:       Image: Include Non-changeable Attributes         0       Rvar       1k         1k       Image: Include System-defined Attributes                                                                                                    | OK<br>Cancel                  |
| © Decad∈                                               | Values: 1k, 10k, 100k                                | <ul> <li>Cambiare il valore della resistenza in {Rvar}</li> <li>Aggiungere dalla libreria SPECIAL il componente PAR</li> <li>Con doppio click su PARAMETERS si apre il Property</li> <li>Inserire Rvar nella casella NAME1, Save Attr, OK</li> </ul>                                                   | XAM (parameters)<br>∙ Editor. |
| C Guazzoni Prova P                                     | Inserire i valori<br>separati da virgola e<br>spazio | <ul> <li>Assegnare un valore (VALUE1) alla resistenza Rval</li> <li>Selezionare Parametric in Analysis → Setup</li> <li>Selezionare Global parameter</li> <li>Inserire Rvar nel campo Name</li> <li>Inserire i valori di inizio e fine simulazione, o la listatutte le englisi parametriche</li> </ul> | a dei valori come per         |

#### Modelli dei componenti

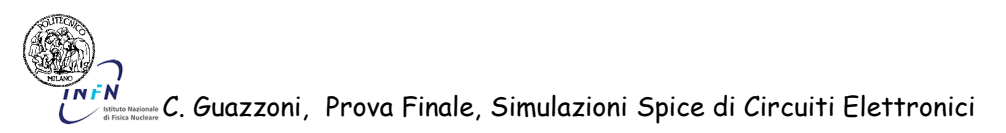

### Modelli dei componenti in SPICE

- Tutti i dispositivi a semiconduttore necessitano un proprio modello per indicare a SPICE le corrette equazioni da impiegare per descrivere il comportamento del dispositivo ed i parametri da inserire in tali equazioni.
- □ In assenza di specificazione del modello da impiegare la netlist non viene creata ed il simulatore da errore.
- □ Nella netlist l'istruzione e' del tipo
  - .MODEL Name Type [List\_of\_parameters]
  - Name e' il nome che diamo al nostro modello.
  - Type e' il tipo di modello che andiamo ad impiegare, codificato con alcune parole chiave (vedi slide successive). Specifica, quindi il tipo di componente che vogliamo modellizzare e, dunque, il set di equazioni da usare.
  - List\_of\_parameters specifica i parametri da usare nel formato Name\_of\_parameter = Value.

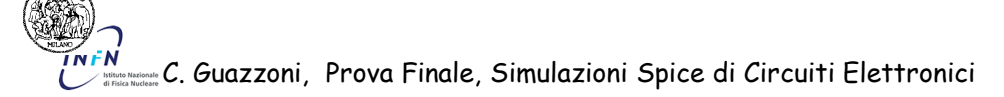

# Modelli dei componenti in SPICE

|                                                                   | Туре        | Description                                      | Restrictions |
|-------------------------------------------------------------------|-------------|--------------------------------------------------|--------------|
| 🗆 Possibili parole chiave da usare                                | CAP         | capacitor                                        |              |
| per il tipo di modello (Model                                     | CORE        | nonlinear magnetic core (transformer)            | PSPICE only  |
|                                                                   | CSW         | current-controlled switch                        | SPICE3 only  |
| (ype)                                                             | D           | diode                                            | -            |
| 🗆 Ciascuna parola chiave                                          | GASFET      | GaAs field-effect transistor with n-type channel | PSPICE only  |
| corrisponde ad un set di                                          | IND         | inductor                                         | -            |
| equazioni descrittive del                                         | ISWITCH     | current-controlled switch                        | PSPICE only  |
| componente                                                        | LPNP        | lateral pnp transistor                           | PSPICE only  |
| componente.                                                       | LTRA        | lossy transmission line                          | SPICE3 only  |
|                                                                   | NJF         | JFET with <i>n</i> -type channel                 |              |
|                                                                   | NMF         | <i>n</i> -channel MESFET                         | SPICE3 only  |
|                                                                   | NMOS        | MOS transistor with n-type channel               |              |
|                                                                   | NPN         | npn bipolar transistor                           |              |
|                                                                   | PJF         | JFET with <i>p</i> -type channel                 |              |
|                                                                   | PMF         | <i>p</i> -channel MESFET                         | SPICE3 only  |
|                                                                   | PMOS        | MOS transistor with <i>n</i> -type channel       |              |
|                                                                   | PNP         | pnp bipolar transistor                           |              |
|                                                                   | RES         | resistor                                         |              |
|                                                                   | SW          | voltage controlled switch                        | SPICE3 only  |
|                                                                   | URC         | uniform distributed RC line                      | SPICE3 only  |
| C. Guazzoni, Prova Finale, Simulazioni Spice di Circuiti Elettron | ici VSWITCH | voltage controlled switch                        | PSPICE only  |

### Modelli dei componenti in SPICE

- Nel caso di componenti passivi e di dispositivi a semiconduttore, SPICE ha una libreria (breakout library) che contiene componenti (parts) di cui possiamo modificare il modello a seconda delle esigenze simulative.
- □ In generale tali component si chiamano con la lettera propria che indica la parte (R, D, M, etc.) con il suffisso BREAK.
- Per default, il nome del modello e' lo stesso del nome della parte e fa riferimento al modello del dispositivo appropriato con tutti I parametri impostati al loro valore di default.
- Per esempio, la parte DBREAK (diodo della libreria breakout) che fa rferimento al modello DBREAK, derivato da modello intrinseco del diodo

#### .MODEL DBREAK D

□ Altrimenti e' sempre possible alterare (attraverso il model editor) il modello associato ad un componente creandone una nuova istanza.

### Esempio: il modello del Resistore

- □ Il modello per il resistore ed il condensatore non e', in generale, necessario se vogliamo simulare un generico resistore di un certo valore, in assenza di altre specifiche.
- □ Nel caso di un resistore della libreria breakout, RBREAK, il valore effettivo della resistenza e' calcolato da una formula che e' funzione della sua proprieta' VALUE.

| Device<br>type | Part name | Part library file                     | Property | Description                   |                                     |                      |         |
|----------------|-----------|---------------------------------------|----------|-------------------------------|-------------------------------------|----------------------|---------|
| resistor       | RBREAK    | BREAKOUT.OLB                          | VALUE    | resistance                    |                                     |                      |         |
|                |           |                                       | MODEL    | RES model name                |                                     |                      |         |
|                |           |                                       |          | Model parameters <sup>*</sup> | Description                         | Units                | Default |
|                |           |                                       | -        | R                             | resistance multiplier               |                      | 1.0     |
|                |           |                                       |          | TC1                           | linear temperature coefficient      | $^{\circ}C^{-1}$     | 0.0     |
|                |           |                                       |          | TC2                           | quadratic temperature coefficient   | °C-2                 | 0.0     |
|                |           |                                       |          | TCE                           | exponential temperature coefficient | %/°C                 | 0.0     |
|                |           |                                       |          | T_ABS                         | absolute temperature                | $^{\circ}\mathrm{C}$ |         |
|                |           |                                       |          | T_MEASURED                    | measured temperature                | °C                   |         |
| ATTEN A        |           |                                       |          | T_REL_GLOBAL                  | relative to current temperature     | °C                   |         |
|                |           | · · · · · · · · · · · · · · · · · · · | 1. A     | T_REL_LOCAL                   | relative to AKO model temperature   | °C                   |         |

Sinulazioni Spice di Circuiti \_\_\_\_\_

### Esempio: il modello del Resistore

#### □ modello RES per il resistore

 Se e' incluso il [model name] ed e' specificato TCE, allora la resistenza e' data da <value>·R·1.01TCE·(T-Tnom)

in cui <value> e' normalmente positivo (puo' anche essere negativo, ma non nullo).

Tnom e' la temperature nominale, inserita con l'opzione TNOM

 Se e' incluso il [model name] e non e' specificato TCE, allora la resistenza e' data da <value>·R·(1+TC1·(T-Tnom)+TC2·(T-Tnom)<sup>2</sup>)

in cui <value> e' normalmente positivo (puo' anche essere negativo, ma non nullo).

| Model parameters <sup>*</sup> | Description                         | Units | Default |
|-------------------------------|-------------------------------------|-------|---------|
| R                             | resistance multiplier               |       | 1.0     |
| TC1                           | linear temperature coefficient      | °C-1  | 0.0     |
| TC2                           | quadratic temperature coefficient   | °C-2  | 0.0     |
| TCE                           | exponential temperature coefficient | %/°C  | 0.0     |
| T_ABS                         | absolute temperature                | °C    |         |
| T_MEASURED                    | measured temperature                | °C    |         |
| T_REL_GLOBAL                  | relative to current temperature     | °C    |         |
| T_REL_LOCAL                   | relative to AKO model temperature   | °C    |         |

### Il modello del Diodo

| General form | D <name> &lt;(+) node&gt; &lt;(-) node&gt; <model name=""> [area value]</model></name>                                                                                                 |
|--------------|----------------------------------------------------------------------------------------------------|
| Examples     | DCLAMP 14 O DMOD<br>D13 15 17 SWITCH 1.5                                                                                                    |
| Model form   | .MODEL <model name=""> D [model parameters]</model>                                                                                                    |
| Description  | The diode is modeled as an ohmic resistance ( <b>RS</b> /area) in series with an intrinsic diode. Positive current is current flowing from the anode through the diode to the cathode. |

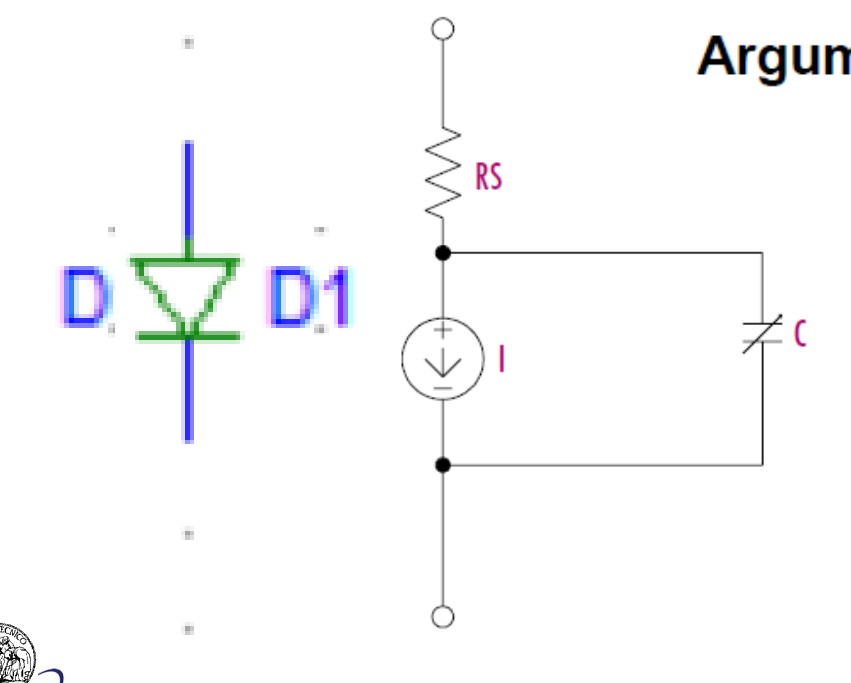

#### Arguments and options

<(+) node> The anode.

<(-) node> The cathode.

[area value]

Scales IS, ISR, IKF, RS, CJO, and IBV, and has a default value of 1. IBV and BV are both specified as positive values.

# Il modello del Diodo: le equazioni

#### Diode equations for DC current

 $\sum D1$  Id = area · (Ifwd - Irev)

Ifwd = forward current = Inrm·Kinj + Irec·Kgen Inrm = normal current = **IS**·(exp(Vd/(**N**·Vt))-1) if: **IKF** > 0

then: Kinj = high-injection factor =  $\sqrt{(IKF/(IKF+Inrm))}$ else: Kinj = 1

```
Irec = recombination current = ISR \cdot (exp(Vd/(NR \cdot Vt))-1)
```

```
Kgen = generation factor = ((1-Vd/VJ)^2+0.005)^{M/2}
```

```
Irev = reverse current = Irevhigh + Irevlow
```

 $Irev_{high} = IBV \cdot exp[-(Vd+BV)/(NBV \cdot Vt)]$ 

 $Irev_{low} = IBVL \cdot exp[-(Vd+BV)/(NBVL \cdot Vt)]$ 

Vd = voltage across the intrinsic diode only

 $Vt = k \cdot T/q$  (thermal voltage)

k = Boltzmann's constant

q = electron charge

T = analysis temperature (°K)

Tnom = nominal temperature (set using TNOM option)

**FN** <sup>Markon Kunner C. Guazzoni, Prova Finale, Simulazioni Spice di Circuiti Elettronici</sup>

#### Diode equations for capacitance

 $\begin{array}{ll} \mathsf{Cd} = \mathsf{Ct} + area \cdot \mathsf{Cj} \\ \mathsf{Ct} = \mathrm{transit\ time\ capacitance\ } = \mathsf{TT} \cdot \mathsf{Gd} \\ \mathsf{Gd} = \mathsf{DC\ conductance\ } = \mathrm{area} \cdot \frac{\mathsf{d}(\mathrm{Inrm} \cdot \mathsf{Kinj\ } + \mathrm{Irec} \cdot \mathsf{Kgen})}{\mathsf{dVd}} \\ \mathsf{Kinj\ } = \mathrm{high\ injection\ factor} \\ \mathsf{Cj\ } = \mathsf{CJO} \cdot (1 \cdot \mathsf{Vd}/\mathsf{VJ}) \cdot \mathsf{M} & \mathrm{IF:\ } \mathsf{Vd\ } < \mathsf{FC} \cdot \mathsf{VJ} \\ \mathsf{Cj\ } = \mathsf{CJO} \cdot (1 - \mathsf{FC}) - (1 + \mathsf{M}) \cdot (1 - \mathsf{FC} \cdot (1 + \mathsf{M}) + \mathsf{M} \cdot \mathsf{Vd}/\mathsf{VJ}) & \mathrm{IF:\ } \mathsf{Vd\ } > \mathsf{FC} \cdot \mathsf{VJ} \\ \mathsf{Cj\ } = \mathrm{junction\ capacitance\ } \end{array}$ 

#### Diode equations for temperature effects

 $IS(T) = IS \cdot exp[(T/Tnom-1) \cdot EG/(N \cdot Vt)] \cdot (T/Tnom)^{XTI/N}$   $ISR(T) = ISR \cdot exp[(T/Tnom-1) \cdot EG/(N \cdot Vt)] \cdot (T/Tnom)^{XTI/NR}$   $IKF(T) = IKF \cdot (1 + TIKF \cdot (T-Tnom))$   $BV(T) = BV \cdot (1 + TBV1 \cdot (T-Tnom) + TBV2 \cdot (T-Tnom)^2)$   $RS(T) = RS \cdot (1 + TRS1 \cdot (T-Tnom) + TRS2 \cdot (T-Tnom)2)$   $VJ(T) = VJ \cdot T/Tnom - 3 \cdot Vt \cdot In(T/Tnom) - Eg(Tnom) \cdot T/Tnom + Eg(T)$   $Eg(T) = silicon bandgap energy = 1.16 - .000702 \cdot T2/(T+1108)$   $CJO(T) = CJO \cdot (1 + M \cdot (.0004 \cdot (T-Tnom) + (1-VJ(T)/VJ)))$ 

# Il modello del Diodo: i parametri - 1

|        | Model parameters <sup>*</sup> | Description                                    | Unit  | Default  |
|--------|-------------------------------|------------------------------------------------|-------|----------|
|        | AF                            | flicker noise exponent                         |       | 1.0      |
| D 🔽 D1 | BV                            | reverse breakdown knee voltage                 | volt  | infinite |
|        | CJO                           | zero-bias p-n capacitance                      | farad | 0.0      |
|        | EG                            | bandgap voltage (barrier height)               | eV    | 1.11     |
|        | FC                            | forward-bias depletion capacitance coefficient |       | 0.5      |
|        | IBVL                          | low-level reverse breakdown knee current       | amp   | 0.0      |
|        | IBV                           | reverse breakdown knee current                 | amp   | 1E-10    |
|        | IKF                           | high-injection knee current                    | amp   | infinite |
|        | IS                            | saturation current                             | amp   | 1E-14    |
|        | ISR                           | recombination current parameter                | amp   | 0.0      |
|        | KF                            | flicker noise coefficient                      |       | 0.0      |
|        | м                             | p-n grading coefficient                        |       | 0.5      |
|        | N                             | emission coefficient                           |       | 1.0      |
| ATTON  | NBV                           | reverse breakdown ideality factor              |       | 1.0      |
|        | NBVL                          | low-level reverse breakdown ideality factor    |       | 1.0      |

C. Guazzoni, Prova Finale, Simulazioni Spice and an carrier control

### Il modello del Diodo: i parametri - 2

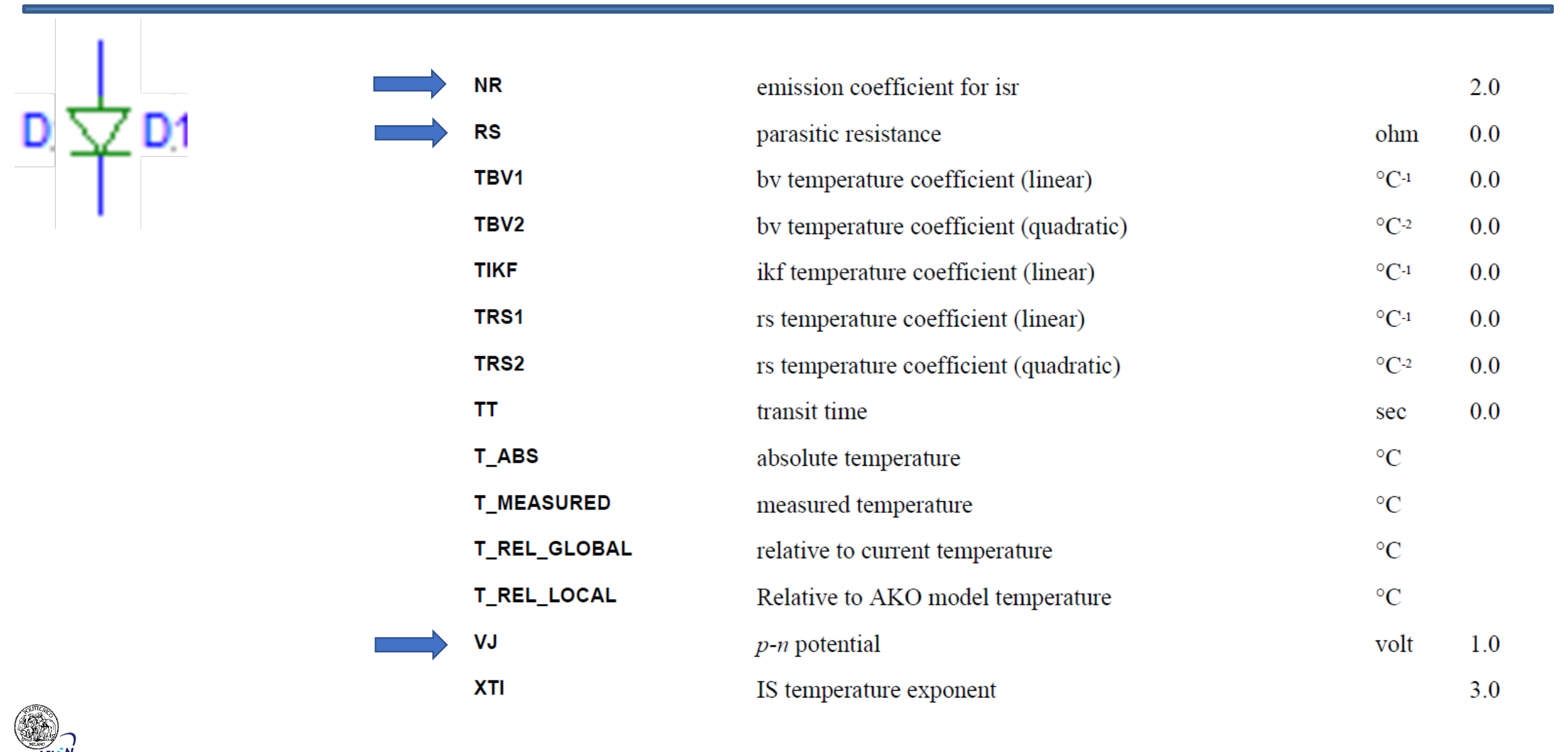

### Quando non si sa qualcosa....

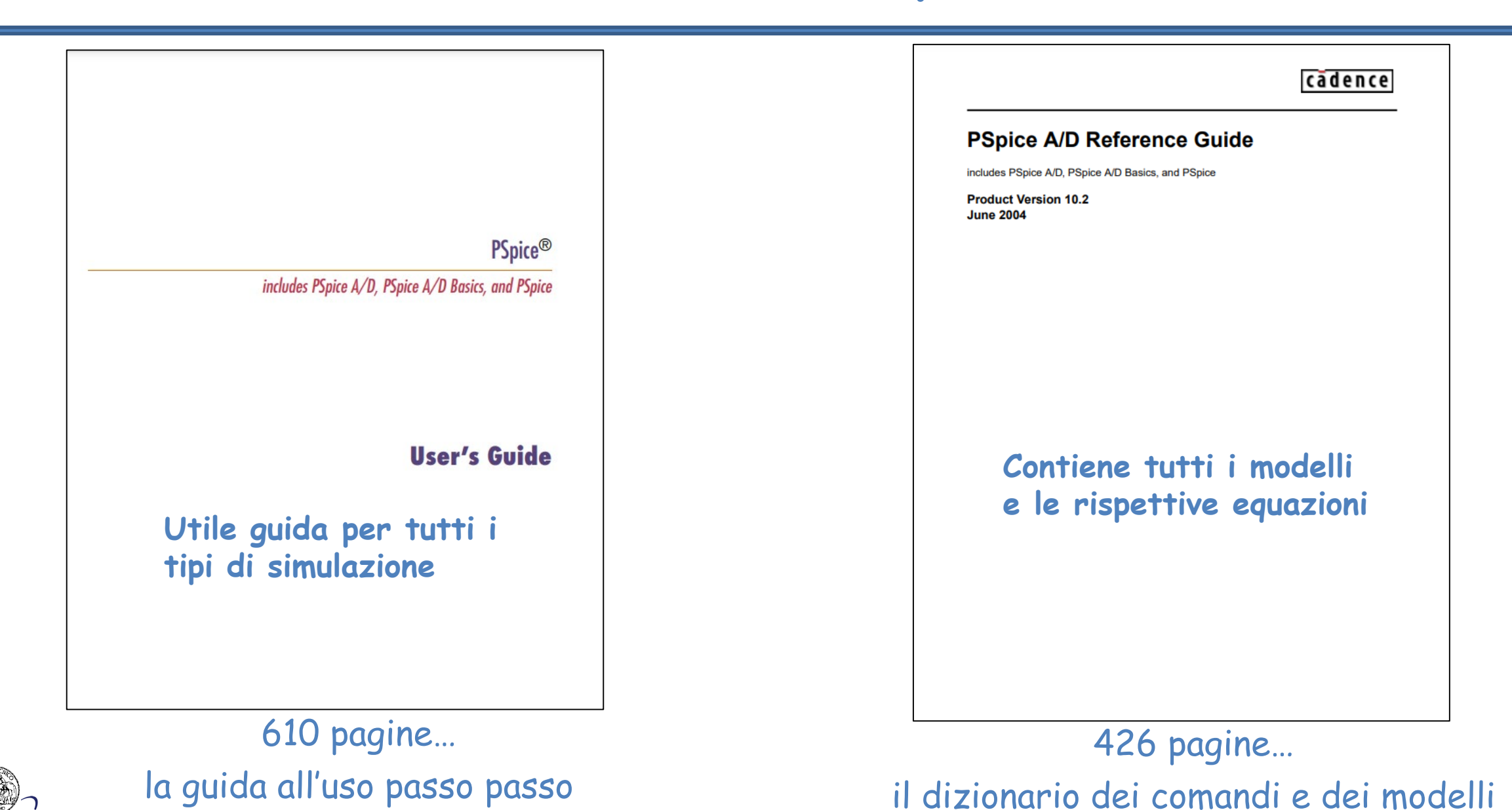